## **為自己處理診期** (預約、查詢、取消) - 適用於「HA Go」會員

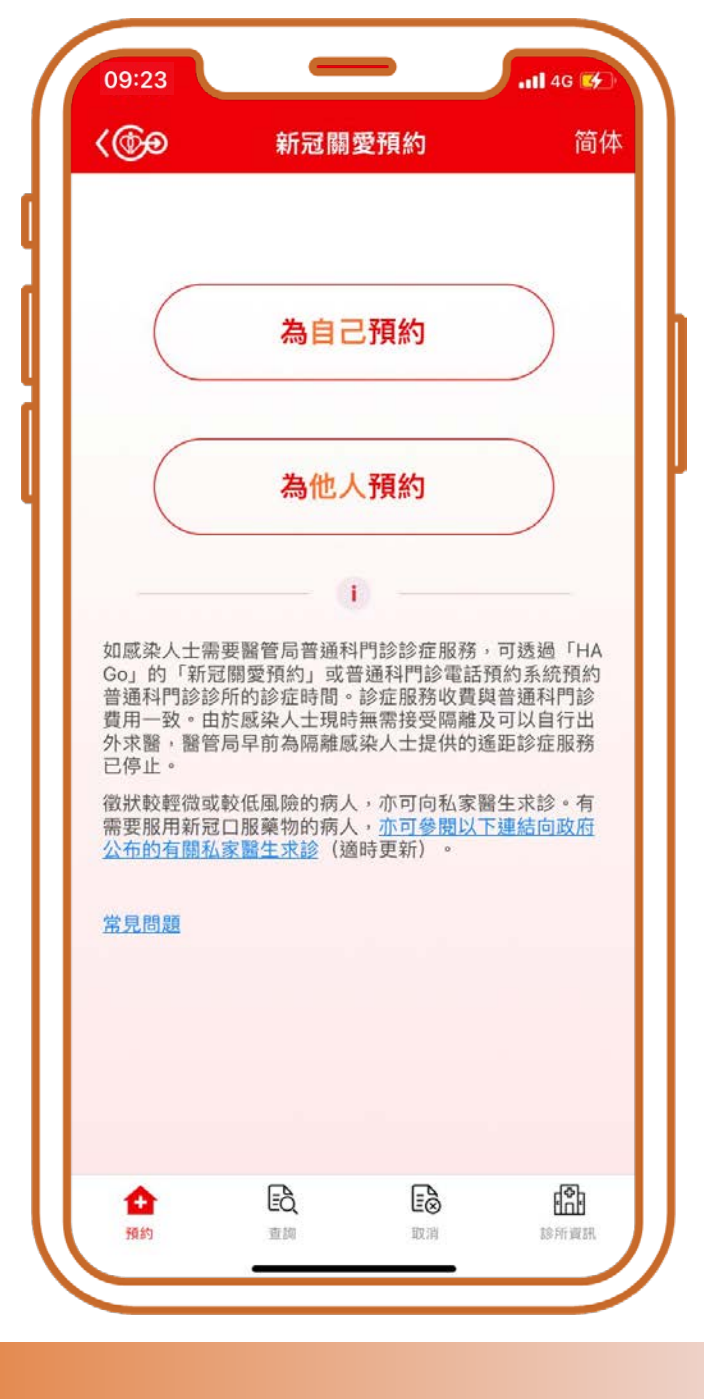

### Ŷ

# 為自己預約

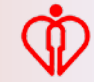

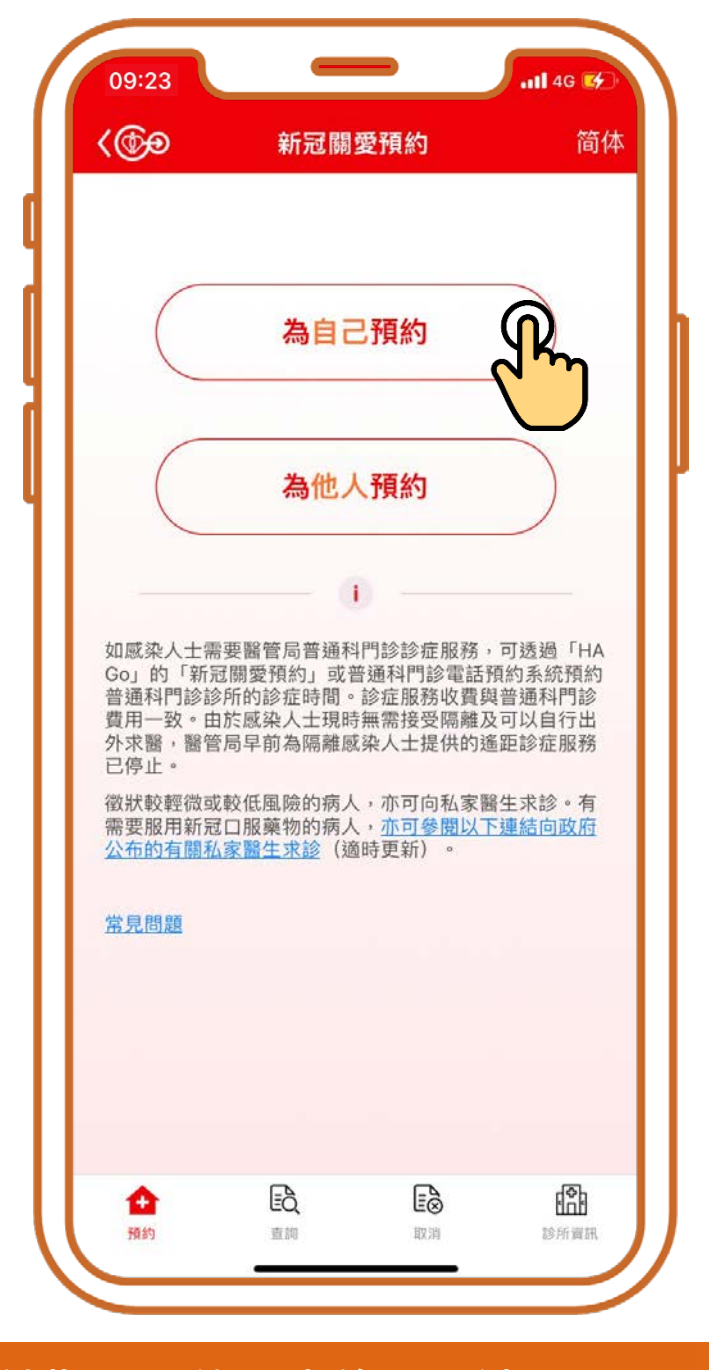

## 按「為自己預約」

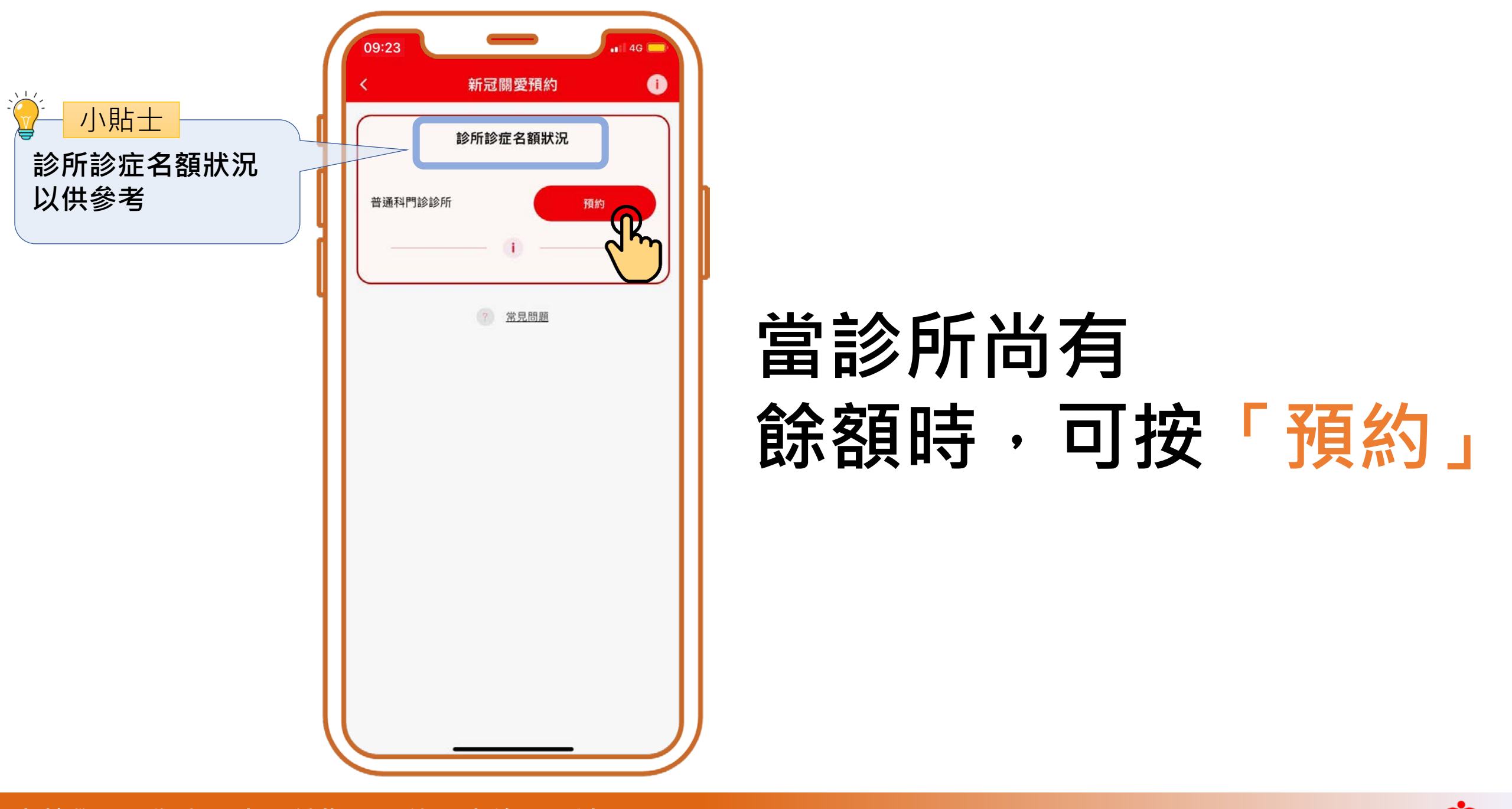

| 09:25         |       | .ul 🗢 🐼 |
|---------------|-------|---------|
| <             | 搜尋診所  |         |
| Q 輸入診所:       | 名字或地址 |         |
| <b>.</b> 附近診所 |       | >       |
| 香港 🕥          | 九龍    | 新界及離島   |
| 中西區           | "     |         |
| 灣仔            |       |         |
| 東區            |       |         |
| 南區            |       |         |
|               |       |         |
|               |       |         |
|               |       |         |
|               |       |         |
|               |       |         |
|               |       |         |
|               |       |         |
|               |       |         |
|               |       |         |

## 按有意搜尋的地區如 「香港」、「九龍」 或「新界及離島」

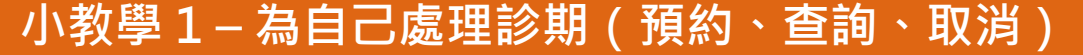

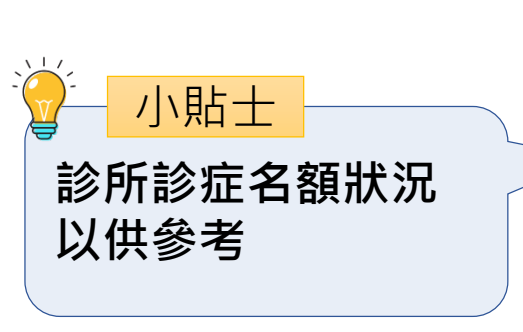

| 通科門診診所<br>預約<br><b>預約</b> |
|---------------------------|
|                           |
| 預約                        |
|                           |
| 1診診所                      |
| 預約附近診所                    |
| 診所                        |
| 暫時額滿                      |
|                           |
|                           |
|                           |
|                           |
|                           |
| 門診雷詰預約系統,預約診症服            |
|                           |

## 當診所尚有餘額時, 可按「預約」

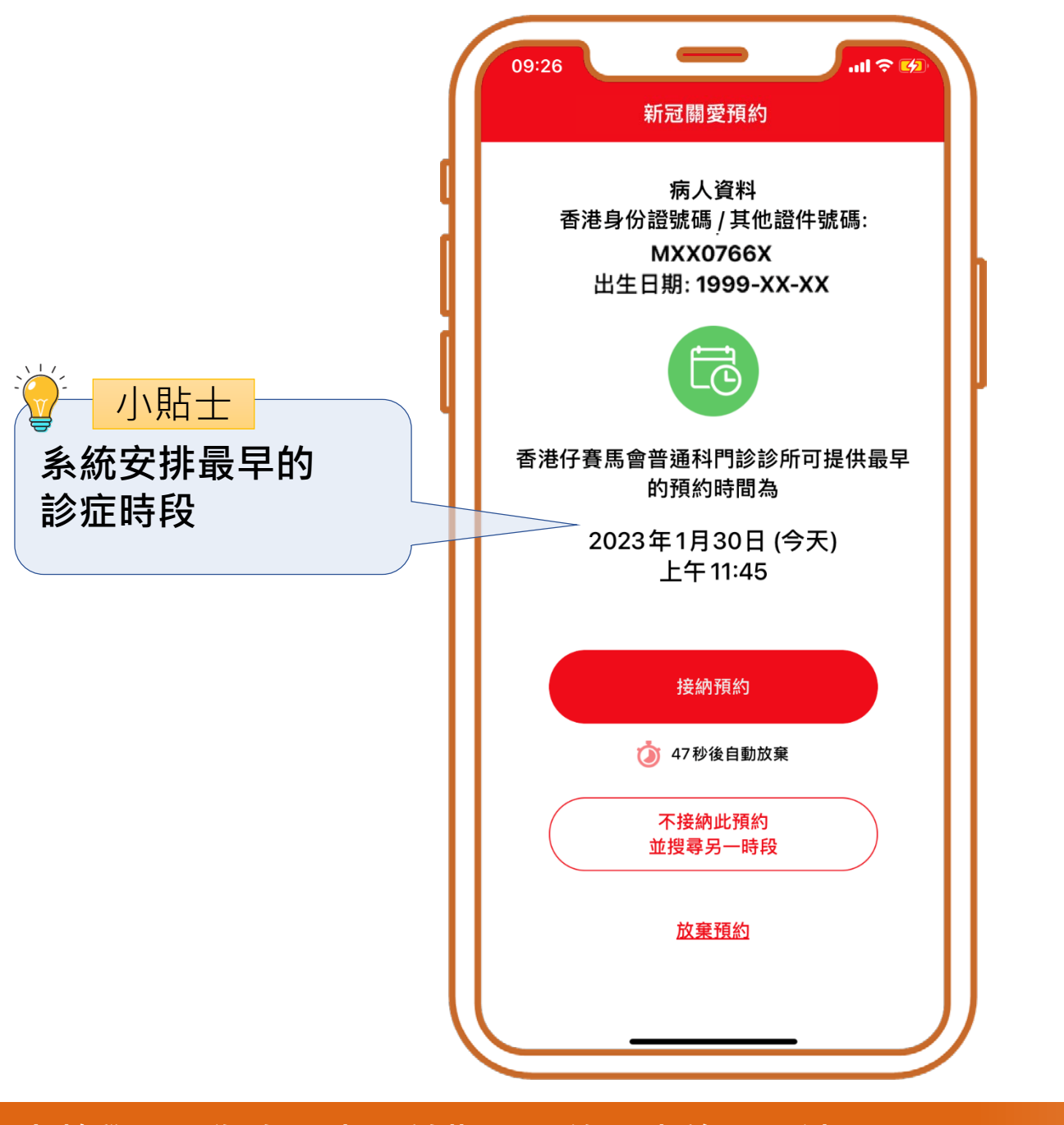

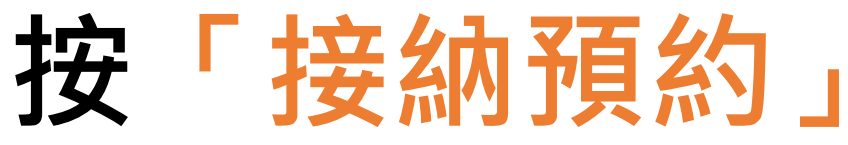

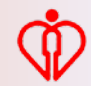

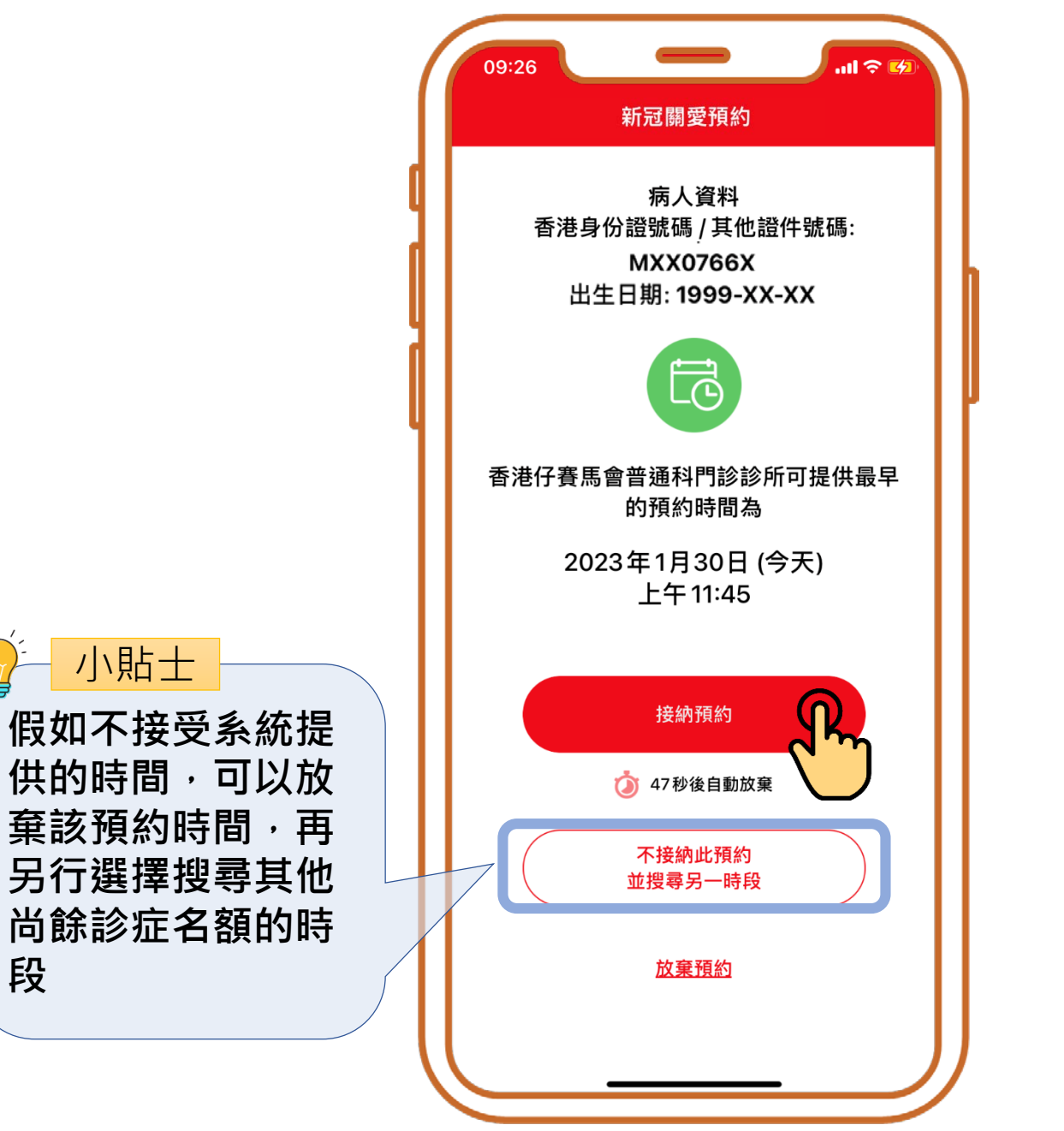

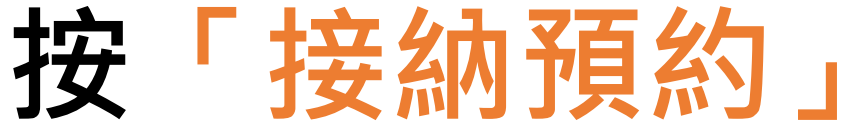

段

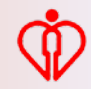

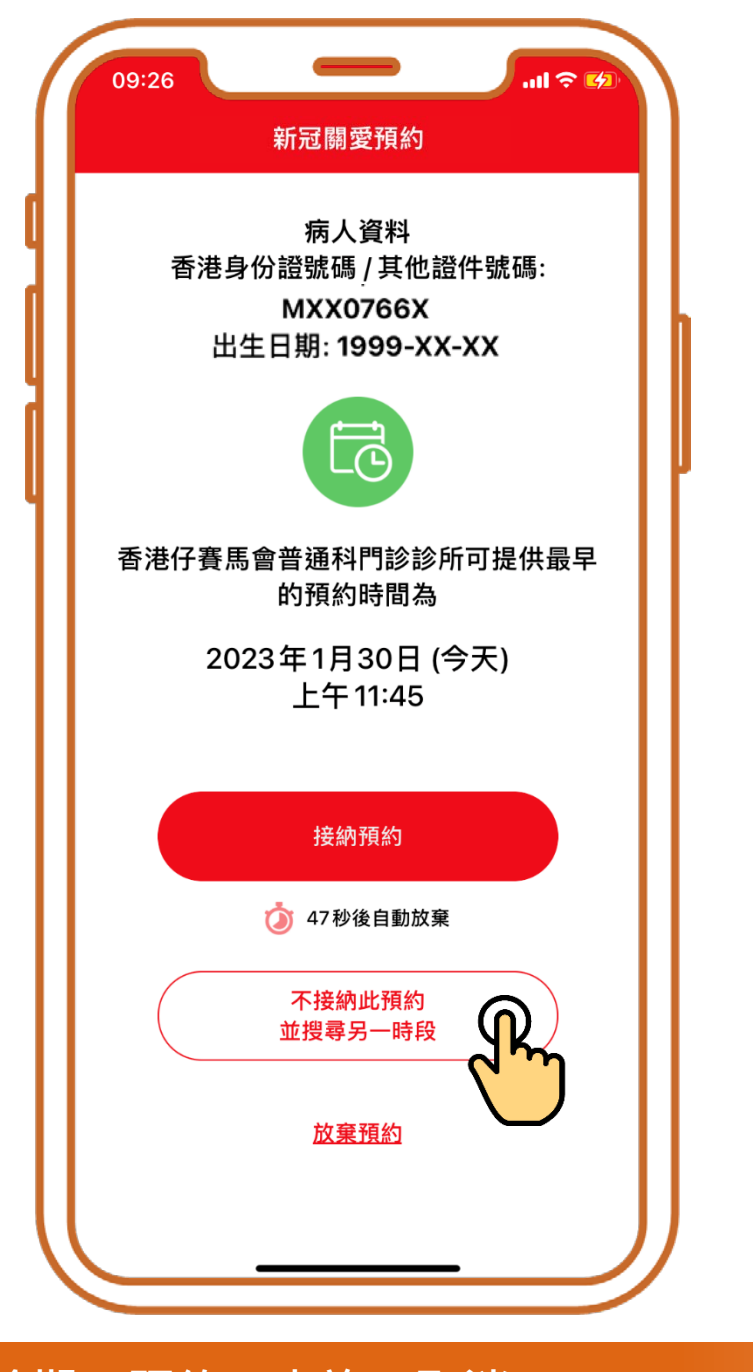

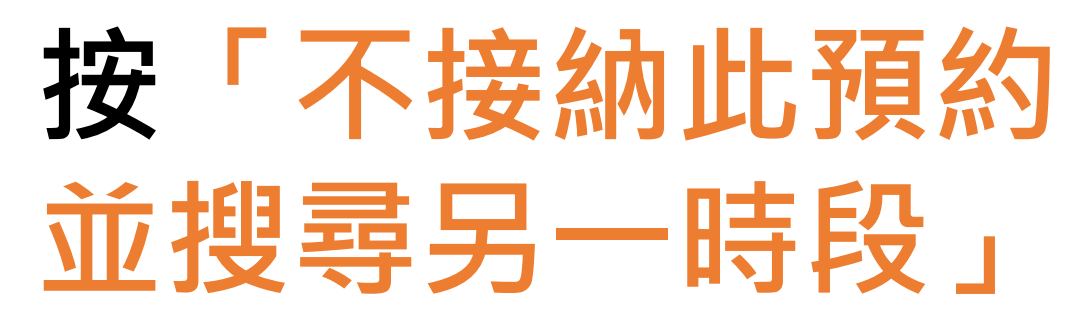

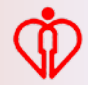

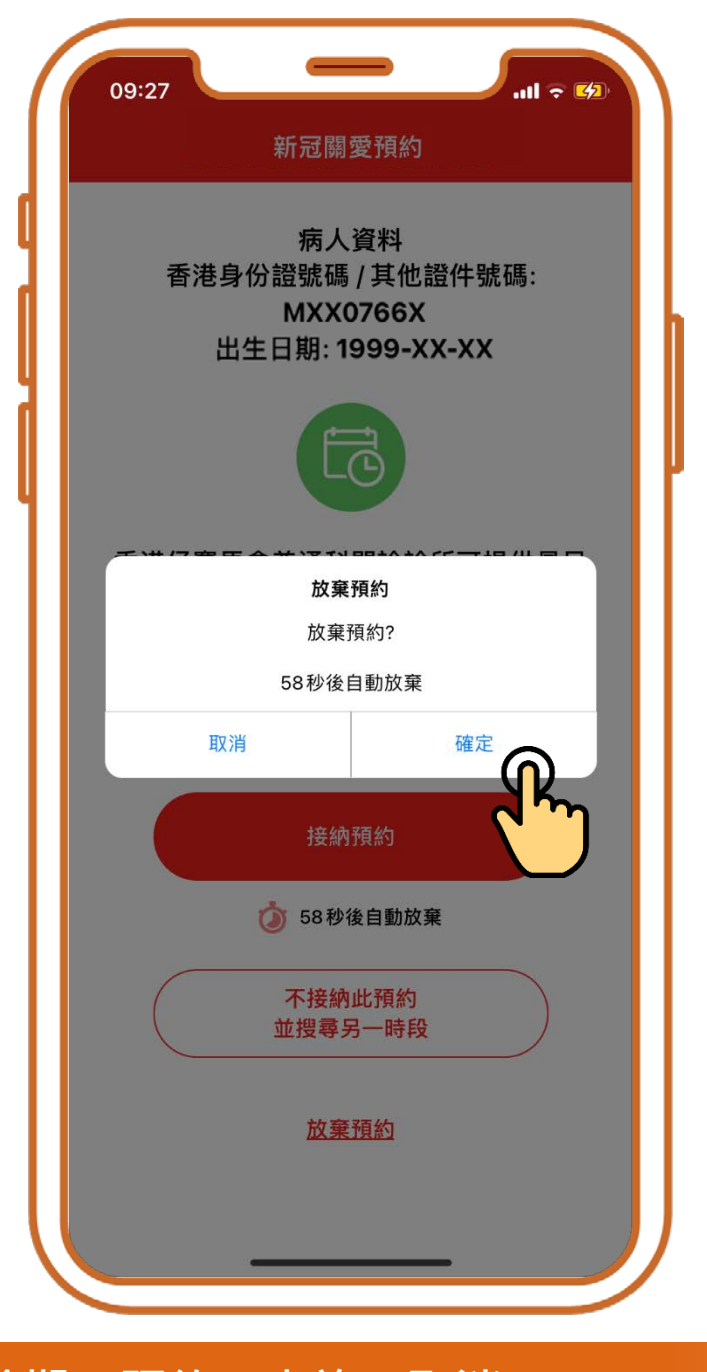

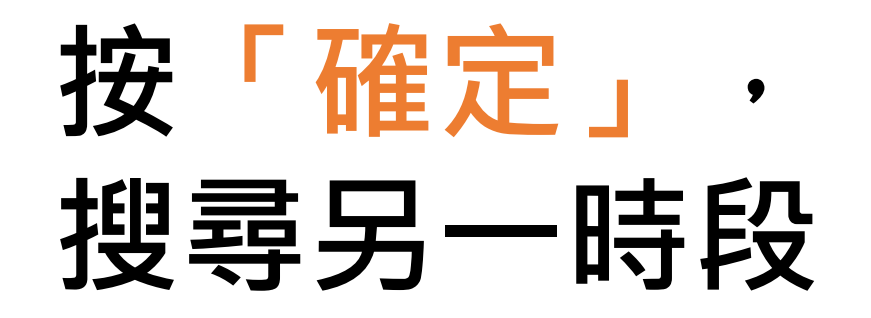

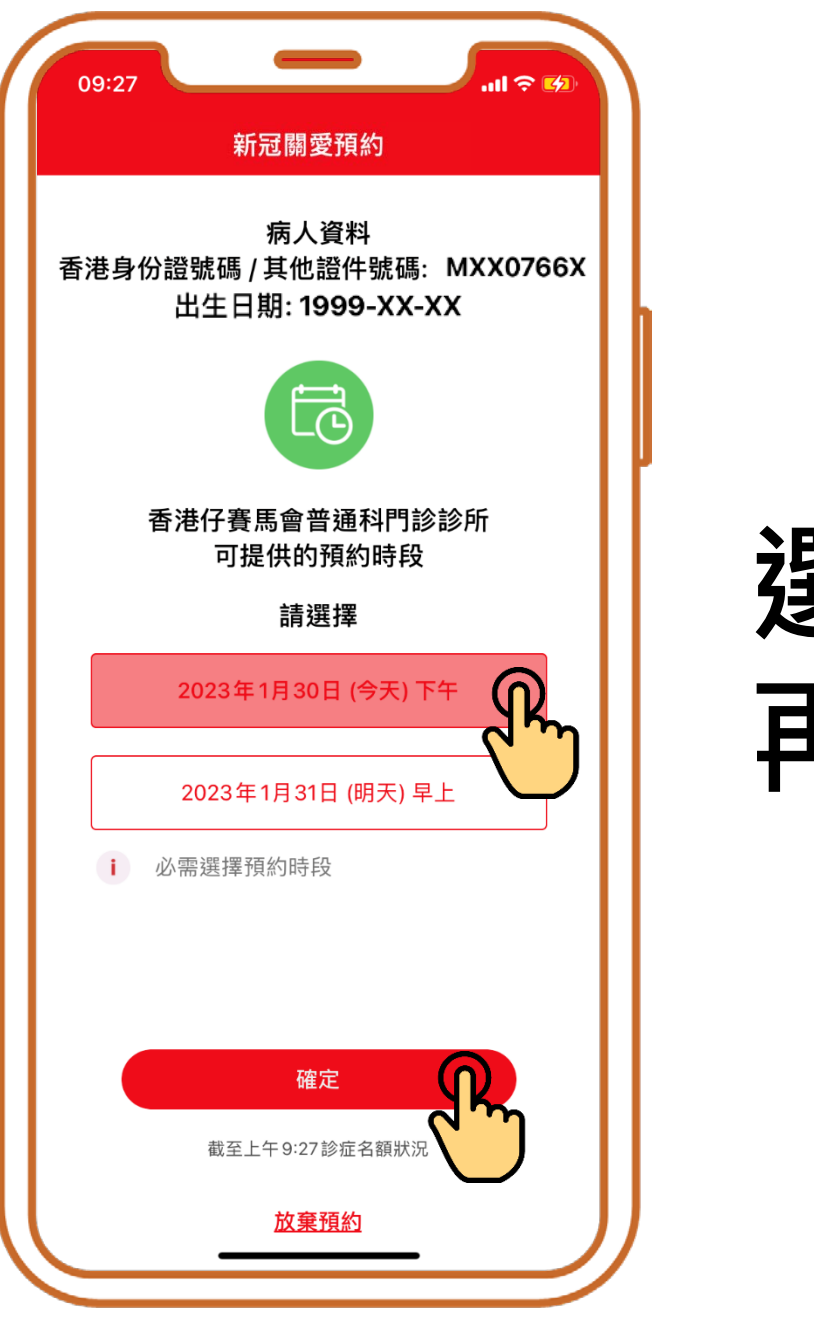

## 選擇時段, 再按「確定」

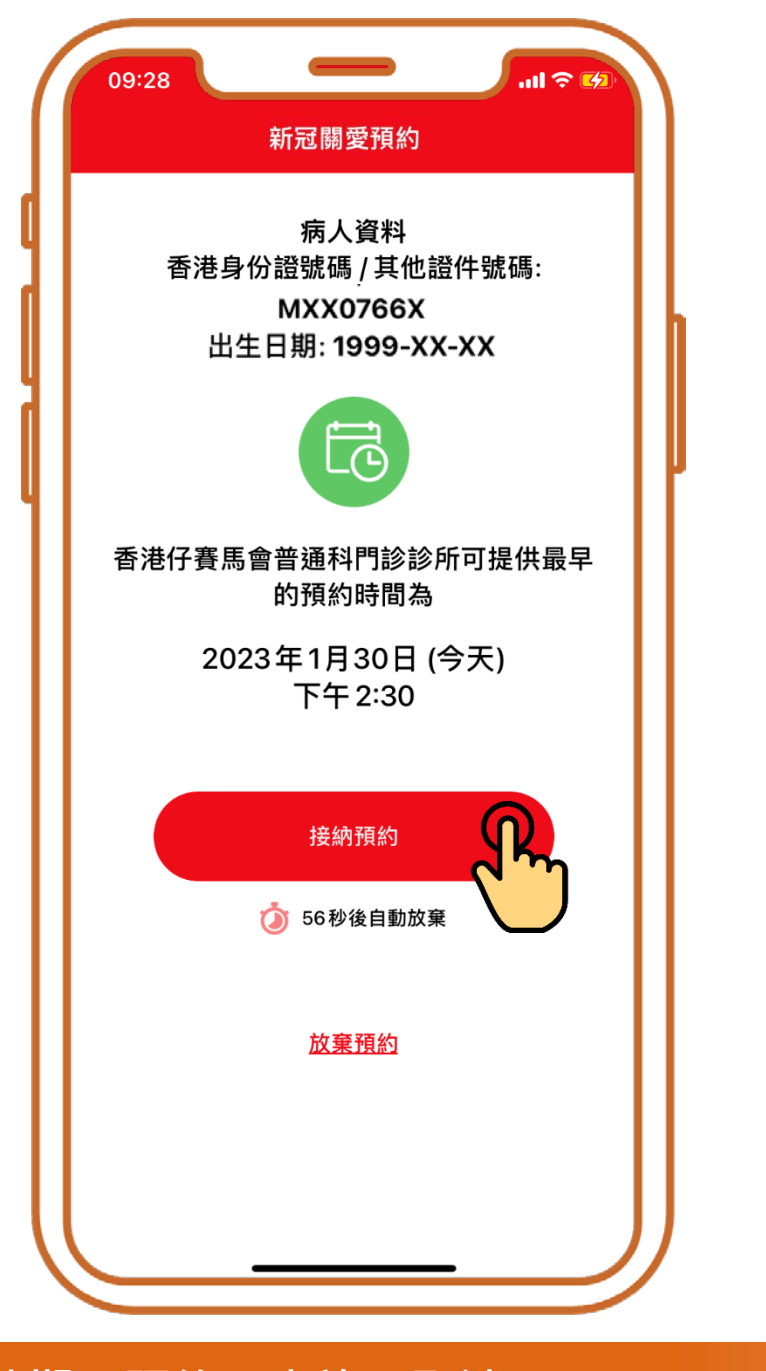

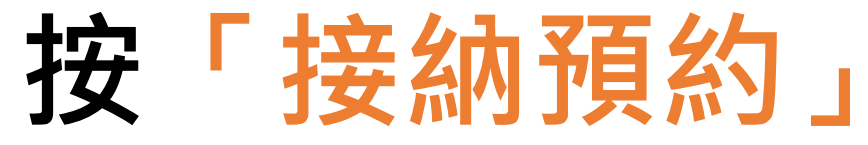

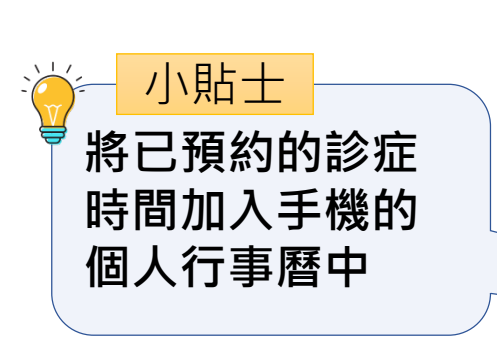

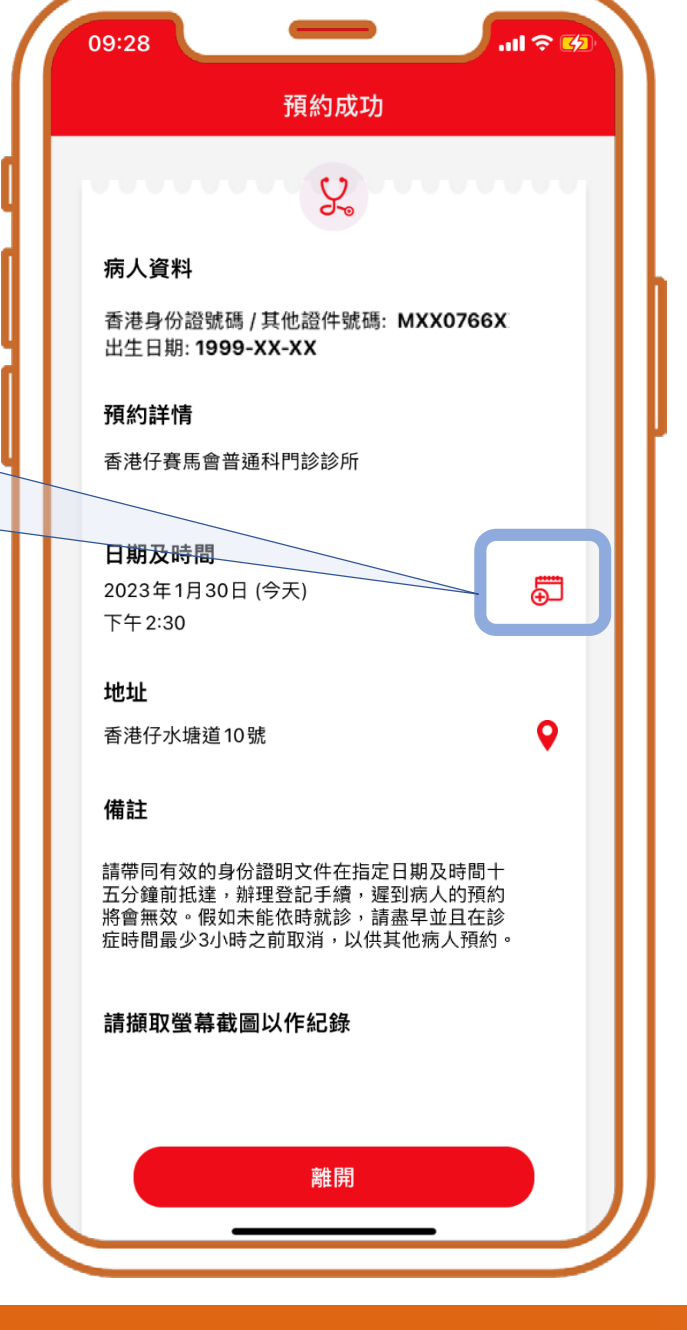

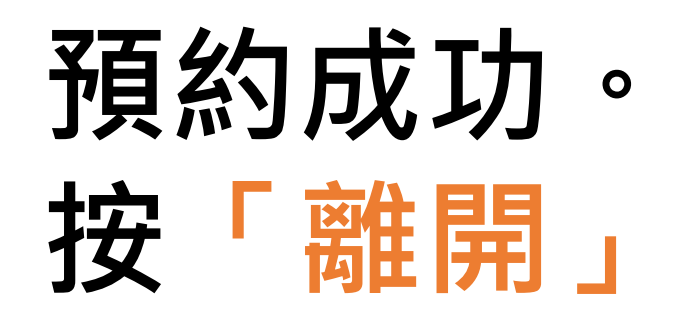

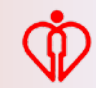

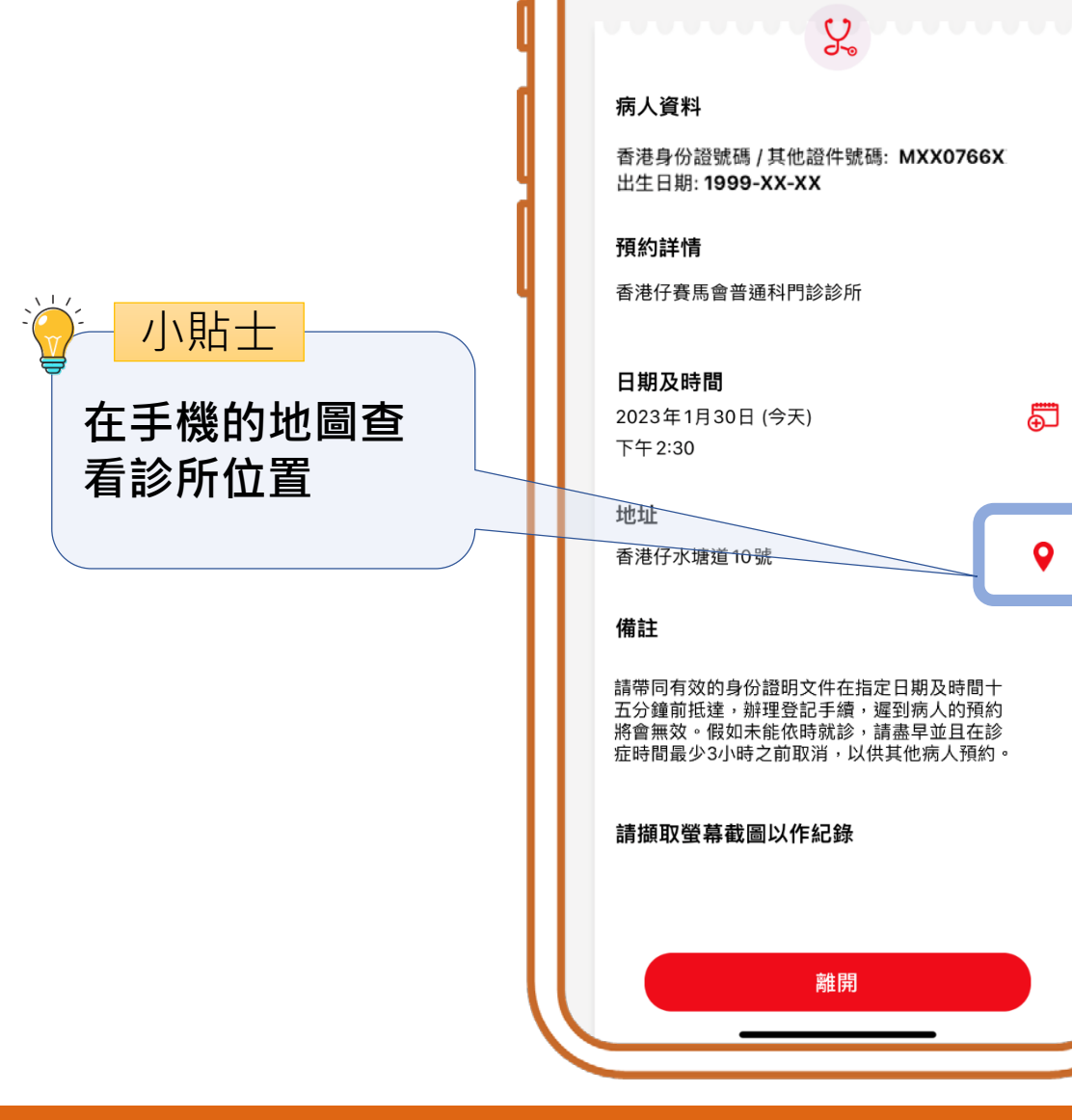

09:28

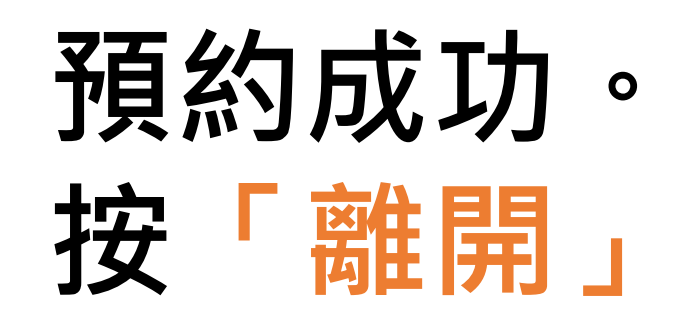

ul 🕆 🚺

Ð

0

預約成功

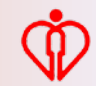

## 為自己查詢預約

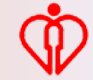

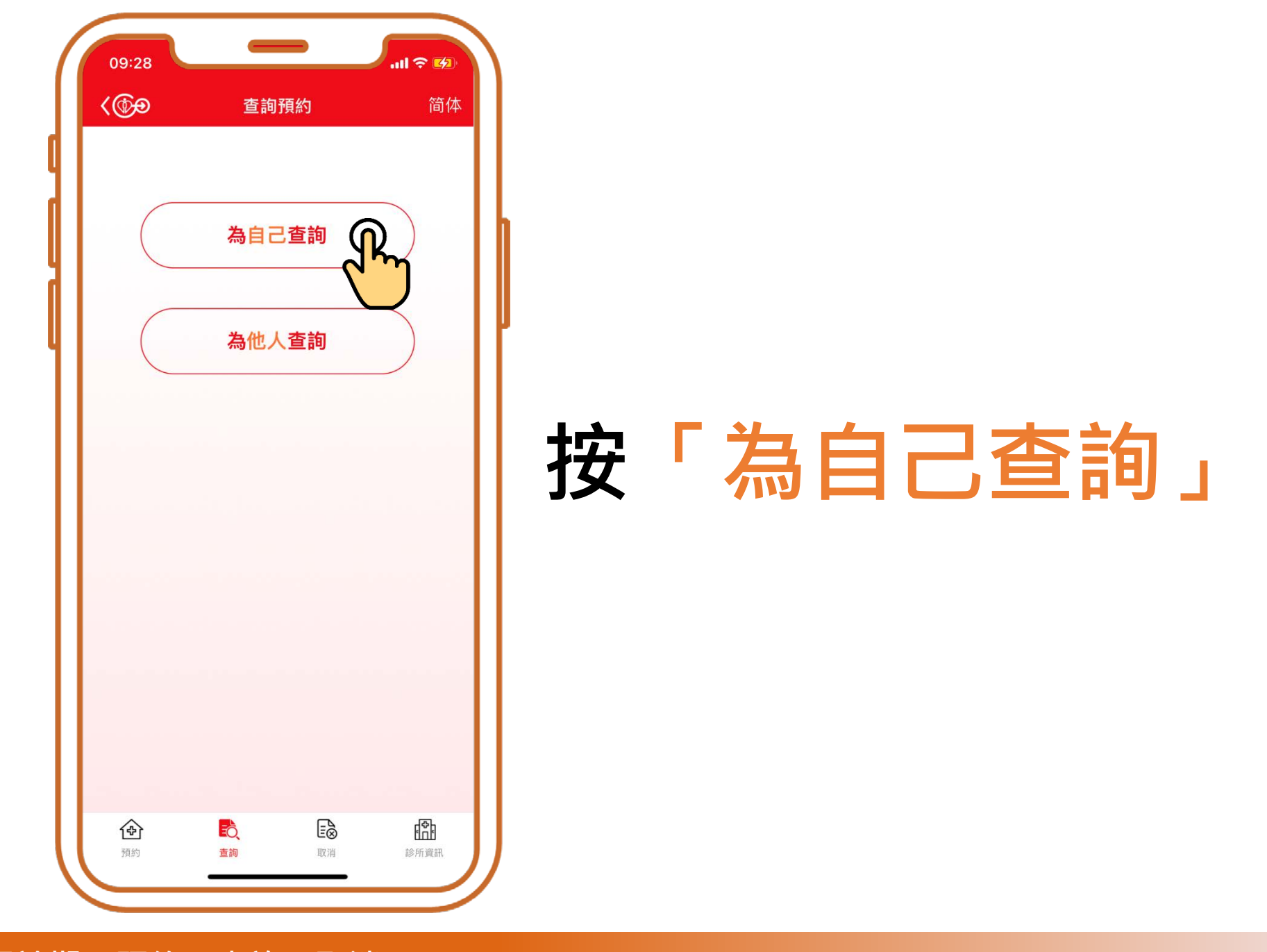

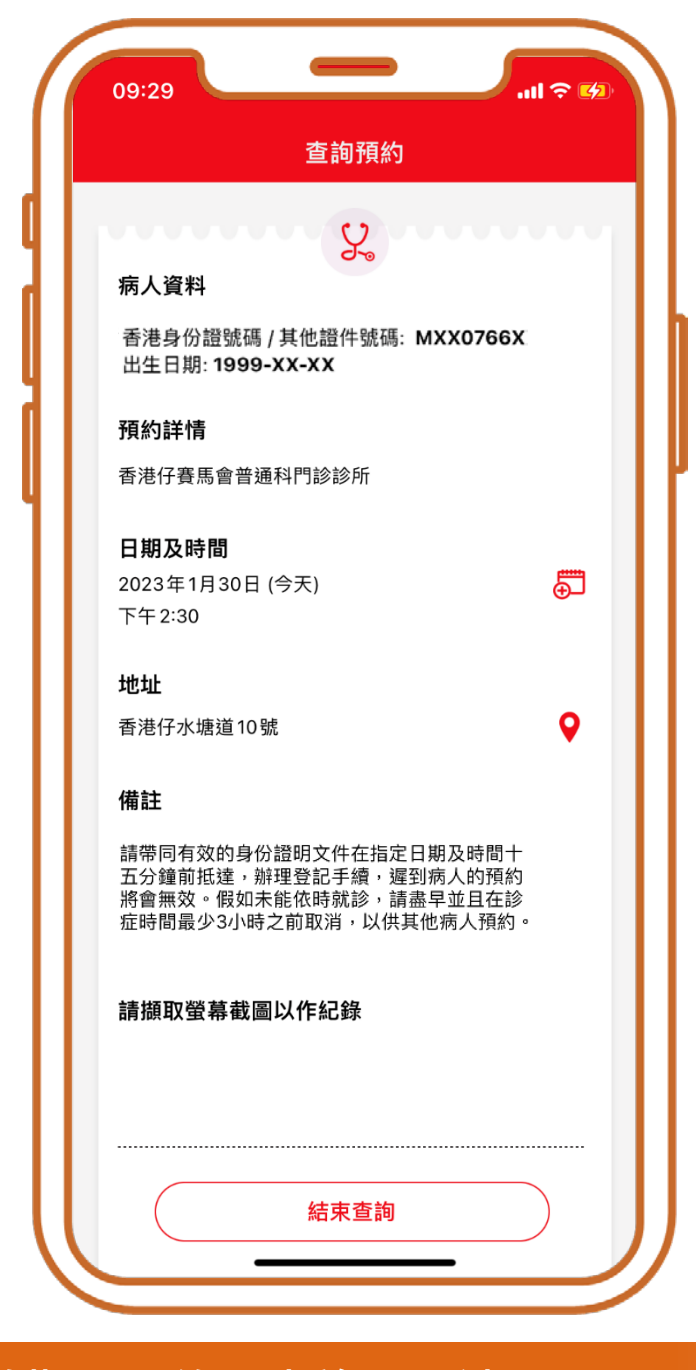

### 查詢完成

## 為自己取消預約

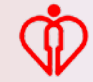

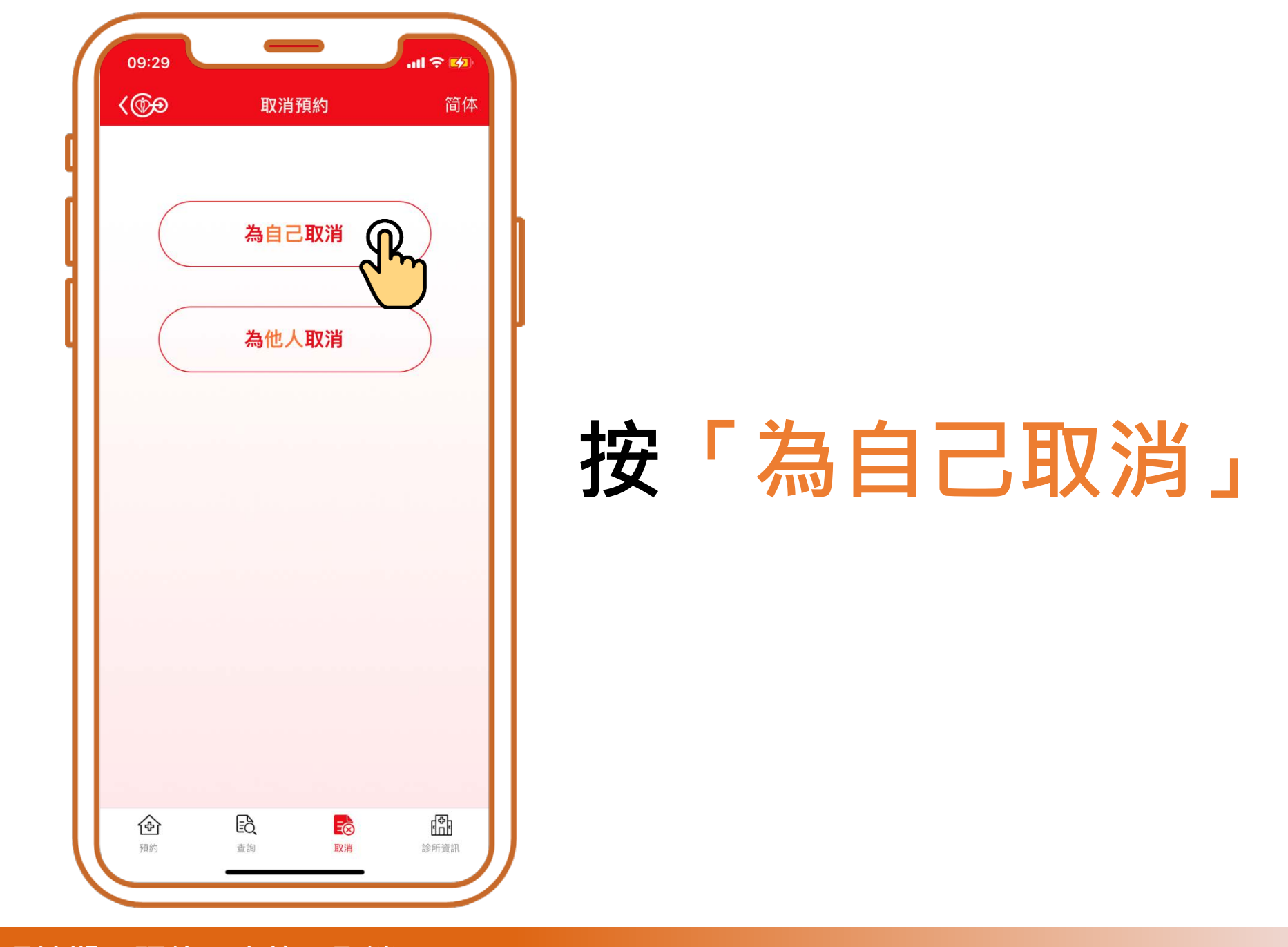

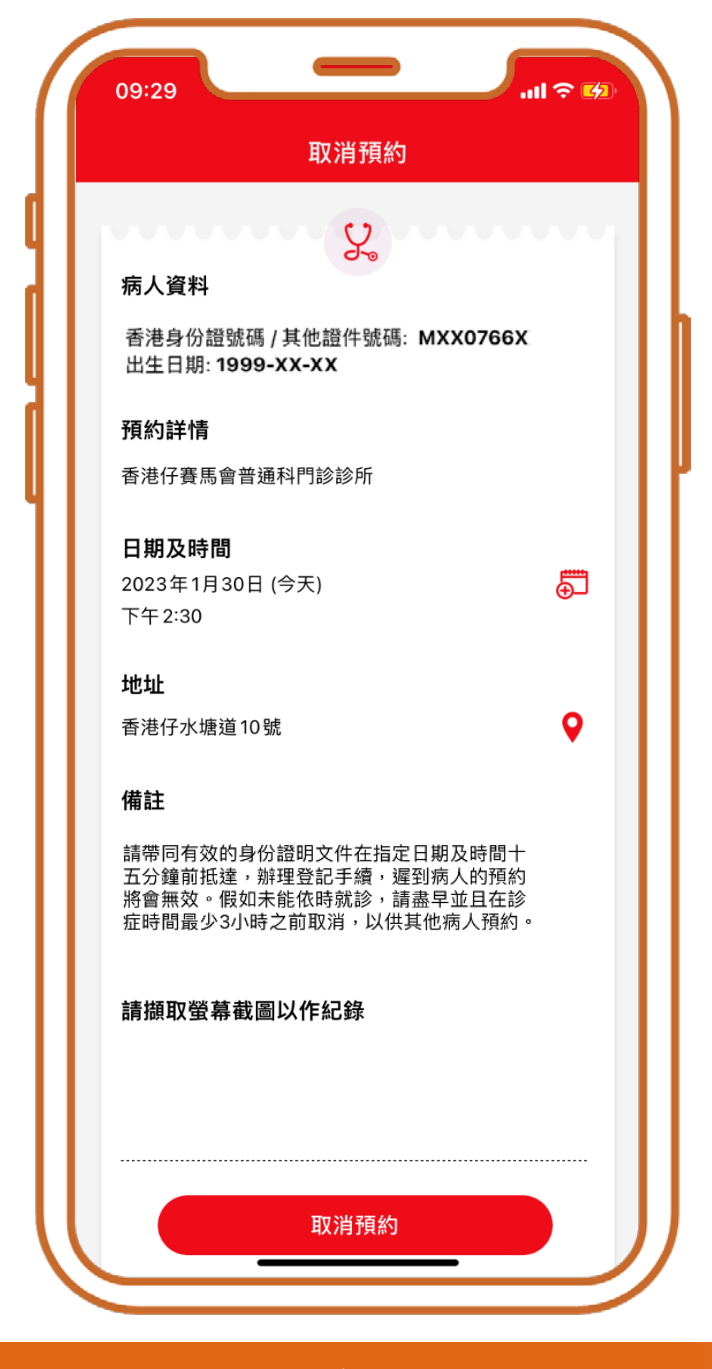

## 按「取消預約」

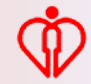

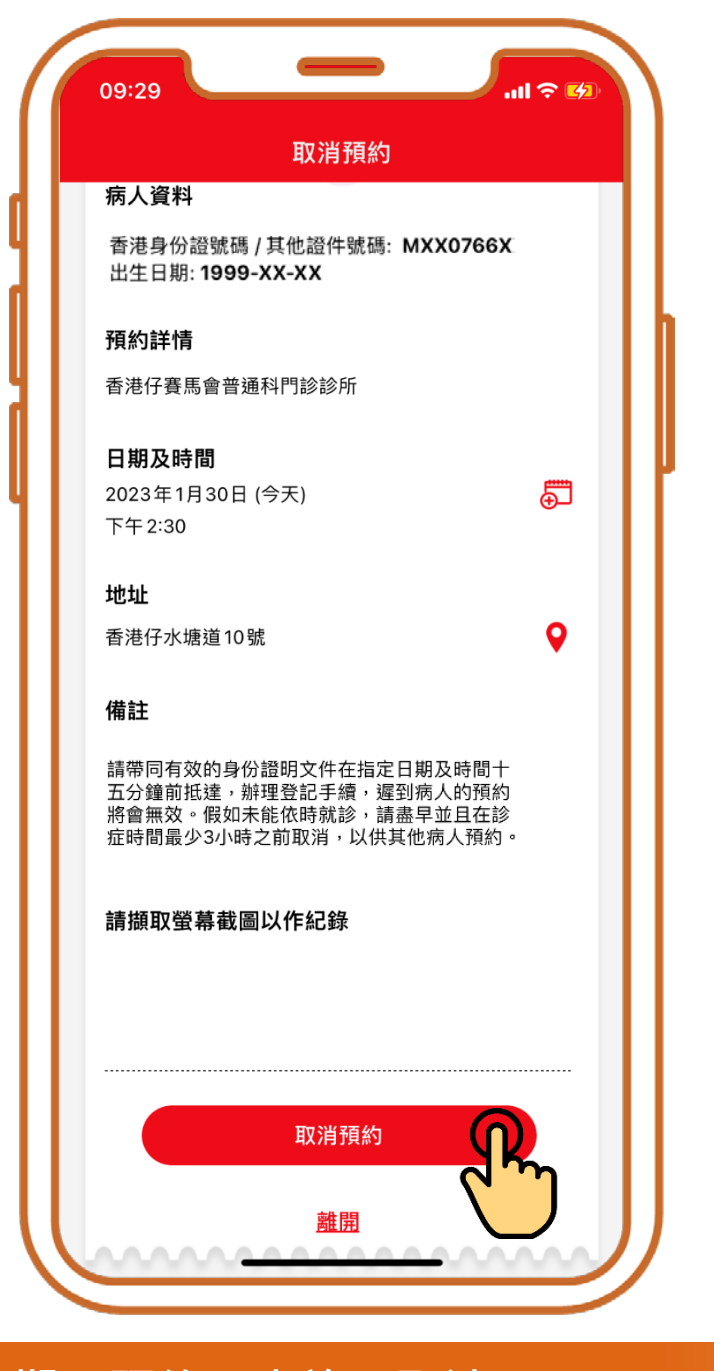

## 按「取消預約」

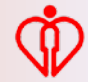

| 09:29                  |                              | ÷ llı         | <b>6</b> 2) |
|------------------------|------------------------------|---------------|-------------|
|                        | 取消預約                         |               |             |
| 病人資料                   |                              |               |             |
| 香港身份證<br>出生日期:         | 號碼 / 其他證件號碼: 【<br>1999-XX-XX | MXX0766X      |             |
| 預約詳情                   |                              |               | h l         |
| 香港仔賽馬                  | 會普通科門診診所                     |               |             |
|                        | 8                            |               |             |
| <b>口期及时</b><br>2023年1月 | 』<br>30日 (今天)                | Ę             | 5           |
| 下午2:30                 |                              | e             |             |
|                        |                              |               |             |
|                        | 取消預約                         |               |             |
|                        | 取消預約?                        |               |             |
|                        | 否                            | 是一            |             |
| 期及時間十                  | 五分鐘前抵達,辦理登                   |               |             |
| 病人的預約<br>早並且在診         | 將會無效。假如未能依<br>症時間最少3小時之前即    | 時就診,<br>风消,以供 |             |
| 病人預約。                  |                              |               |             |
| 請擷取螢摹                  | 幕截圖以作紀錄                      |               |             |
|                        |                              |               |             |
|                        |                              |               |             |
|                        |                              |               |             |
|                        |                              |               |             |
|                        | 取消預約                         |               |             |
|                        |                              |               |             |
|                        | 離開                           |               |             |

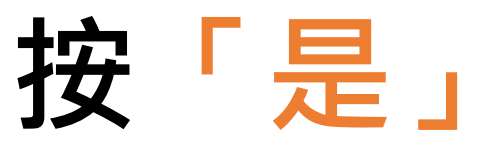

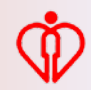

| 取消預                                | 頁約                        |   |
|------------------------------------|---------------------------|---|
| 病人資                                | 1                         |   |
| 香港身份證號碼 / 其他證<br>出生日期: <b>19</b> 9 | 件號碼: MXX0766X<br>99-XX-XX |   |
| 2023年1月30日 (今天) 7<br>取消            | 「午 2:30的預約診期已經<br>。       |   |
| 告曾經將預約資料加到個人<br>個人行事曆中的            | 、行事曆,請自行取消在<br>〕有關紀錄。     |   |
|                                    |                           |   |
|                                    |                           |   |
|                                    |                           |   |
|                                    |                           |   |
|                                    |                           |   |
|                                    |                           |   |
|                                    |                           |   |
| ( 結束                               | Ĩ                         | H |

## 取消完成

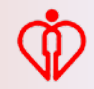

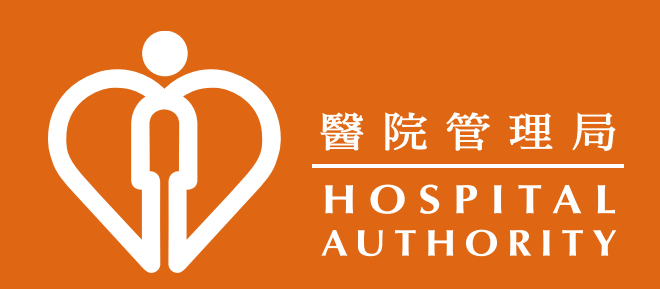